## فايلهاي راهنماي

# پروسه اسکان دانشجویان خوابگاهی

## در سامانه جدید صندوق رفاه دانشجویی

## (refah.swf.ir)

**جهت ترم پاییز ۱۴۰۳** 

تهیه کننده: سارا رفیعی

## \*\* فایل راهنمای اول:

#### \* نحوه ورود به سامانه جدید صندوق رفاه دانشجویی:

- از مرورگر کروم استفاده نمایید.
- ۲. وارد آدرس جدید سامانه صندوق رفاه دانشجویی (refah.swf.ir) شوید.
  - ۳. در صورت فراموش کردن رمز عبور از دو روش می توان استفاده نمود.
- ۴. در روش اول قسمت نام کاربری: ابتدا حروف uni را تایپ کنید و سپس بلافاصله کد ملی خود را درج نمایید.
- ۵. در قسمت رمز عبور، چیزی تایپ نکرده و به جای آن روی گزینه " رمز عبور خود را فراموش کرده ام" کلیک نمایید.
- ۶. در روش دوم قسمت نام کاریری: ابتدا uni سپس کد ملی را وارد نمایید و از پنجره خدمات هوشمند دولت با رمز یکبار مصرف وارد شوید.

(روش اول)

|                | مندوق رفاه دانشجویان            |                         |
|----------------|---------------------------------|-------------------------|
| آزمايشی)       | صندوی رفاه دانشجویان (نسخه      | ساماته                  |
|                |                                 | تام کاریری              |
|                | لطقا رمز عبور خود را وارد کنید. | رمز عبور                |
| <b>c</b> 52284 |                                 | کد امنیتی               |
| 400            |                                 |                         |
|                | ش کرده ام                       | > رمز عيور خود را قرامو |
|                |                                 | > ئىت ىام مارىر         |

۵. در پنجره باز شده، در قسمت نام کاربری کد ملی خود را درج نمایید. در قسمت شماره موبایل، حتما و اکیداً شماره موبایل، حتما و اکیداً شماره موبایلی را که به نام خودتان است وارد نمایید.

| رمز عبور خود را فراموش کرده ام.                  |
|--------------------------------------------------|
| درصورتیکه دانشجو هستید نام کاربری شما کدملی است. |
| <b>*نام کاربری</b> نام کاربری                    |
| شماره موبایل ۹***** ۹ <sub>۰</sub>               |
| *کد امنیتی                                       |
| c                                                |
|                                                  |
| مرحله بعد                                        |

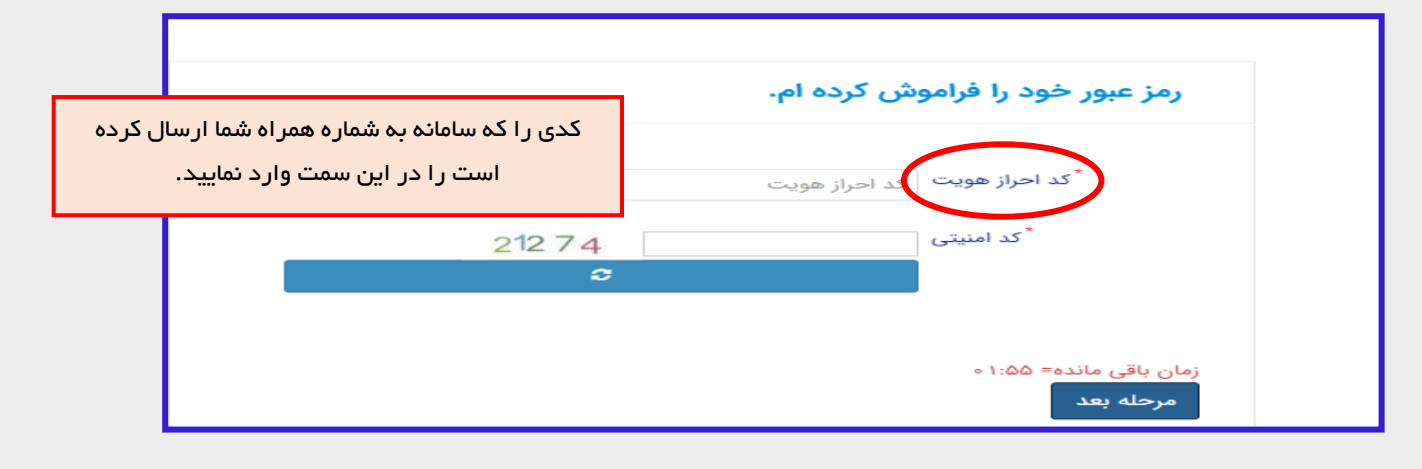

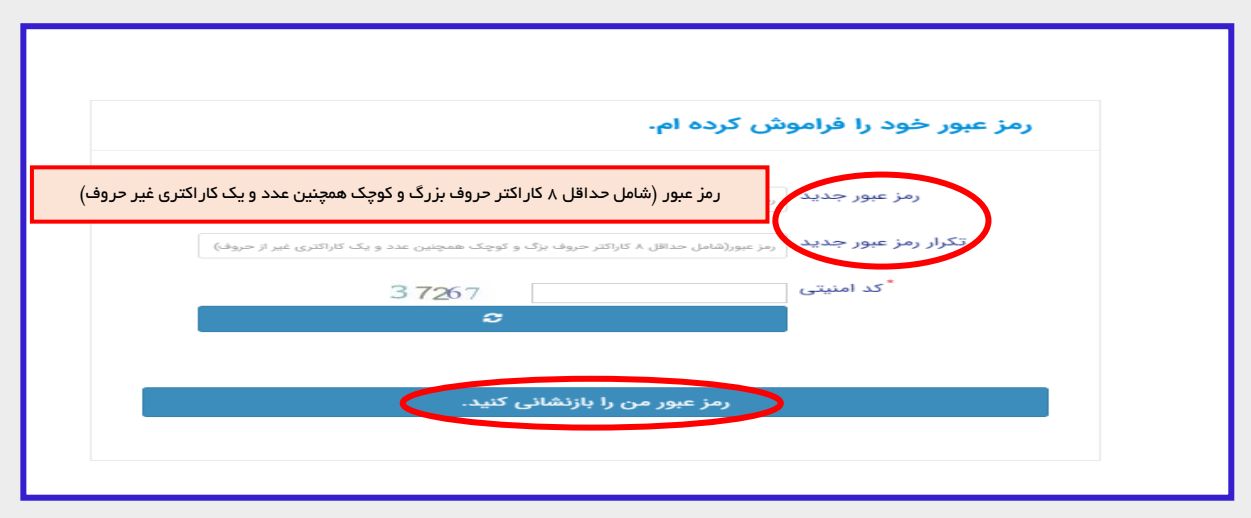

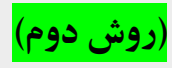

| ا uni را تایپ و سپس کد ملی خود را در این قسمت وارد کنید | ابتدا<br>لطقانام کاربر مرخود را | •<br>قاد کار در ی                             |
|---------------------------------------------------------|---------------------------------|-----------------------------------------------|
|                                                         |                                 |                                               |
|                                                         |                                 | رمز عيور                                      |
| DROF                                                    |                                 |                                               |
| 2                                                       |                                 | کد امنیتی                                     |
| 2                                                       | اموش کرده ام                    | <sup>8</sup> کد امنیتی<br>کرمز عبور خود را قر |

### \*\*فایل راهنمای دوم:

\*نحوه ثبت درخواست خوابگاه در سامانه جدید صندوق رفاه توسط دانشجو

- ۱. در پنجره باز شده (تصویر ذیل)، روی گزینه خوابگاه و سپس بر روی گزینه درخواست اقامت کلیک نمایید.
  - ۲. سپس بر روی گزینه درخواست اقامت جدید کلیک نمایید.

|       | - alt         | SPC                     |             |             |                | رغه منظرين | au 🧕 🗐           |
|-------|---------------|-------------------------|-------------|-------------|----------------|------------|------------------|
|       |               |                         |             | ت           | درخواست اقام   | ٩          |                  |
| جستجو |               |                         |             | مت جدید 🕄 🔳 | 🕁 درخواست اقاء |            | 🟤 داشبورد        |
|       | وضعيت درخواست | اقامت در سرای غیر دولتی | درخواست دوم | درخواست اول | سال            |            | ] كارتابل        |
|       | اقامت دارد    |                         |             | 11=01/1     | 11601          |            |                  |
|       | اقامت دارد    |                         |             | 1401/4      | 11601          | >          | ] ثبت نام        |
|       |               |                         |             |             |                | >          | ] تسهيلات        |
|       |               |                         |             |             |                | ~          | ] خوابگاه        |
|       |               |                         |             |             |                | Server 1   | C درخواست اقامت  |
|       |               |                         |             |             | 3              | >          | ا تعیین وضعیت    |
|       |               |                         |             |             |                | >          | 🛛 پرداخت بدهی    |
|       |               |                         |             |             |                | >          | ] پرونده         |
|       |               |                         |             |             |                |            | ] راهنمای کاربری |

|                                     | درخواست اقام <del>ت جدید</del> |
|-------------------------------------|--------------------------------|
|                                     | ذخيره 📀 🗙 انصراف               |
|                                     | شماره دانشجویی                 |
| نام خانوادگی                        | نام                            |
| مقطع                                | رشته                           |
| متقاضی اقامت در خوابگاه غیر دولتی 🗌 | نوع دوره                       |
|                                     | ترم های تحصیلی                 |
|                                     | نیمسال دوم 🗾                   |

۳. در پنجره باز شده شماره دانشجویی خود را در قسمت مربوطه وارد نمایید. سپس گزینه ذخیره را انتخاب نمایید. بعد از این مرحله، ردیفی جدید در پنجره جاری برایتان نمایش داده خواهد شد که در انتهای ان گزینه اقامت ندارد مشاهده می شود. این گزینه، بعد از تایید درخواست خوابگاه شما توسط سرپرست مربوطه، به اقامت دارد تبدیل خواهد شد.

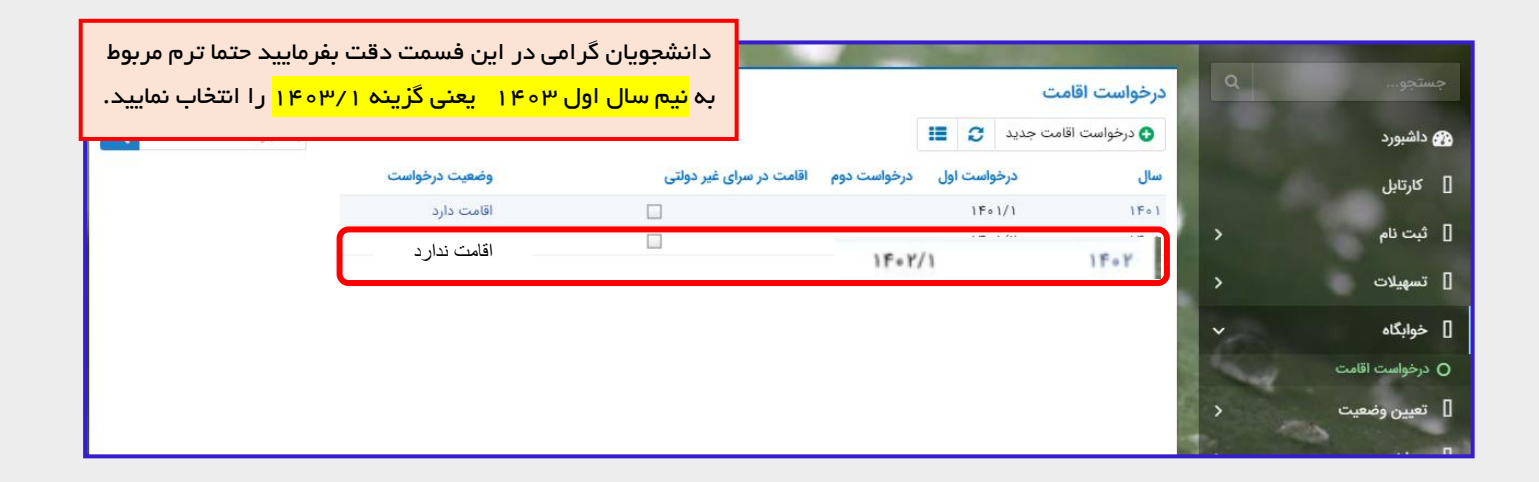

### توجه:

بعد از این مرحله، دانشجو منتظر می ماند تا از طرف اداره خوابگاه ها، اطلاعیه مربوط به پرداخت اجاره بهاء اعلام شود. سپس در بازه زمانی اعلام شده نسبت به پرداخت اجاره بهاء در سامانه مذکور طبق فایل راهنمای ۳ (در ادامه همین فایل)، اقدام می نماید.

### \*\*فایل راهنمای سوم:

#### \* نحوه پرداخت اجاره بهاء خوابگاه در سامانه جدید صندوق رفاه

 در سامانه جدید صندوق رفاه (refah.swf.ir) ، بعد از ورود به پورتال خود (با توجه به نام کاربری و رمز عبوری که از مراحل فوق به دست آورده اید)، روی گزینه پرداخت بدهی و سپس زیر منوی باز شده در همان قسمت با عنوان پرداخت بدهی، کلیک نمایید.

|   |         | 0                                |            | Contraction of the local division of the local division of the loc | = 🔬 من شاری                                            |
|---|---------|----------------------------------|------------|----------------------------------------------------------------------------------------------------|--------------------------------------------------------|
|   |         |                                  |            | یورد Site.Dashboard.ContentDescription                                                                                                    | جستجو                                                  |
|   | 9       | <ul> <li>وام دانشجویی</li> </ul> | <b>1</b> + | * م<br>انشجویی وام دانشجویی                                                                                                    | ۲۵۵ داشبورد • • • • • • • • • • • • • • • • • • •      |
| * |         |                                  |            | ً اخبار و اطلاعیه ها                                                                                                    | ] تسهیلات <                                            |
|   | فایل ها | جزئيات                           | تاريخ      | نوان                                                                                                    | >                                                      |
| · | 4       | جزئيات                           | 1F+1/1Y/1& | طلاعیه اعطای وام های دانشجویی ( تحصیلی و شهریه)نیم سال دوم سال تحصیلی ۱۴۰۱-۱۴۰۱                                                                                                    | ت بی برداخت بدهی<br>پرونده<br>راهنمای کاربری<br>برو    |
| ٩ |         | جستجو                            |            | خت بدهی<br>≣<br>وه دانشجویی نام نام خانوادگی کد ملی                                                                                                    | جستجو ۵ مرید<br>۲۰۰۰ ۲۰۰۰ ۲۰۰۰ ۲۰۰۰ ۲۰۰۰ ۲۰۰۰ ۲۰۰۰ ۲۰۰ |
|   |         |                                  |            |                                                                                                    | ] پرونده <                                             |

۲. در پنجره جدید باز شده، روی گزینه پرداخت کلیک نمایید.

|                                        |                  | پرداخت بدهی                |
|----------------------------------------|------------------|----------------------------|
|                                        |                  | 🗙 انصراف                   |
|                                        | 0                | کل مبلغ بدھی<br>وام        |
|                                        | بازتقسیط/بخشودگی | بدهی خوابگاه               |
| تخفيف اجاره يهاء<br>خوابگاه<br>خوابگاه | ۶,۷۵۰,۰۰۰        | مبلغ بدهی<br>خوابگاه       |
| پرداخت                                 | ۶,۰۷۵,۰۰۰        | مبلغ نهایی بدهی<br>خوابگاه |

۳. سپس وارد درگاه پرداخت بانک مورد نظر شده و اطلاعات پرداخت را به انجام رسانید.

| المراجع المراجع المراجع المراجع المراجع المراجع المراجع المراجع المراجع المراجع المراجع المراجع المراجع المراجع<br>المراجع المراجع المراجع المراجع المراجع المراجع المراجع المراجع المراجع المراجع المراجع المراجع المراجع المراجع |                                                                                                    | anad 19                                                                                                    | المحالية المعالى تحلف                                                                                           |           |
|----------------------------------------------------------------------------------------------------|----------------------------------------------------------------------------------------------------|----------------------------------------------------------------------------------------------------|----------------------------------------------------------------------------------------------------|-----------|
|                                                                                                    |                                                                                                    | زمان باقیمانده: ۹:۵۴                                                                                                    |                                                                                                    |           |
|                                                                                                    | <b>۰۰۰,۰۷۵,۰۰۰</b> ریال                                                                                                    | مبلغ:                                                                                                    | / House                                                                                                    |           |
|                                                                                                    | وزارت علوم                                                                                                    | پذیرنده:                                                                                                    |                                                                                                    |           |
|                                                                                                    | ۰۸۱۲۵۰۹۲                                                                                                    | شماره پايانه:                                                                                                    | رت                                                                                                    | مارہ کارہ |
|                                                                                                    | 997170007110091                                                                                                    | کد پذیرندگی:                                                                                                    |                                                                                                    |           |
| شرکت کارت اعتباری<br>ایران کیش (سهرس)                                                                                                    |                                                                                                    |                                                                                                    |                                                                                                    | CVV       |
|                                                                                                    |                                                                                                    |                                                                                                    | ە سال                                                                                                    | نضا: ماه  |
|                                                                                                    | ł                                                                                                    | آدرس سایت: http://bp.swf.ir                                                                                                    | ديتى C <i>g 33 62</i>                                                                                           | بارت امد  |
| ه خدمت نموده است و با آدرس /https://ikc.ohaparak.ir شروع می شوه<br>مورگر وب را با آدرس قوی مقایسه نمایید.<br>ایران کیش تماس حاصل نمایید.                                                                                           | توجه فرمایید<br>۱۱ استفاده از پروتکل امن SSL به مشتریان خود ارای<br>از سوه استفاده مای احتمالی پیش از ورود هرگونه ا<br>- تحمالی سریعا با شماره ۱۸۸۸ مرکز ارتباط با مشتریان                                       | لطفا قبل از تکمیل فرایند خرید به نکات زیر :<br>درگاه پرداخت اینترنتی ایران کیش با<br>خواهشمند است به منظور جلوگیری<br>در صورت مشاهده هر نوع مغایرت اه            | المربق المربع المربع المربع المربع المربع المربع المربع المربع المربع المربع المربع المربع المربع المربع المربع | ىز دوم    |
| استفاده نماید.<br>وضعیت پذیرندگان اینترنتی با شماره ۱۶۸۸ تماس بگیرید.                                                                                                    | لغ نمایش داده شده اطمینان حاصل نمایید.<br>کارت خود، لطفا حتی المقدور از صفحه کلید مجازی<br>٫ گزارش فروشگاه های مشکوک و همچنین اطلاع از                                                                           | <ul> <li>از صحت نام فروشنده و مبا</li> <li>برای جلوگیری از افشای رمز</li> <li>جهت کسب اطلاعات بیشتر</li> </ul>                                                   | (.e.)                                                                                                    | میا ، (اخ |
| دریافت نموده باشید.این رمز با زمز اول که در خرید از پایانه مای قروش ،<br>هار رقم است.<br>مرفا باید آن را به صورت دو راهی وارد نمایید.                                                                                              | ترنتی باید، رمز دوم یا رمز اینترنتی برای کارت خود<br>تفاده می شود متفاوت است.<br>شت کارت شما درج شده است و متشکل از سه یا چ<br>ا درج شده است، در منگام وارد کردن سال انقضاء ه                                    | راستین جرید<br>• برای انجام تراکنش های این<br>دریافت وجه از خودپرداز اس<br>- کد ۷۲۷۲ بر روی کارت یا په<br>استان استفاده از رمز پیا<br>رامنمای استفاده از رمز پیا | ري،<br>ختياري)                                                                                                  | وبایل (اخ |
| زی زمز پویا اقدام نمایید<br>یکی از روشهای زیر دریافت کنید                                                                                                    | ست که به چای رمز دوم کارت استفاده میشود.<br>لعمل بانک مادرکننده کارت خود، نسبت به فعالس<br>اس روش اعلامی از طرف بانک مادرکننده کارت، به<br>بردی بانک، اینترنت بانک و یا موبایل بانک<br>ا بانک مادرکننده کارت شما | - مرز یوپا، روز یکبار مصرفی ا<br>- مرحله اول- براساس دستورا<br>- مرحله دوهرمز یوپا را براس<br>- دریافت از طریق برنامه کار<br>دریافت از طریق کد CSS               | ذخیره شماره کارت و تاریخ انقضا                                                                                  |           |
| را در محل تعیین شده برای "رمز دوم" وارد نمایید و سپس مابقی اطلاعات را                                                                                                    | ، ی "درخواست رمز پویا" در درگاه پرداخت اینترنتی<br>رمز به یکی از روشهای فوق، رمز پویای دریافت شده                                                                                                    | <ul> <li>- دریافت از طریق زدن دکمه</li> <li>مرحله سوم-پس از دریافت</li> <li>تکمیل نمایید."</li> </ul>                                                            | پرداخت انصراف                                                                                                   |           |

#### توجه:

از صفحه نهایی پرداخت خود و کد رهگیری ارائه شده توسط سامانه پرداخت، اسکرین شات گرفته و نزد خود نگاه دارید.